## Snelstart —

Hoe maak ik een agenda item aan?

| 1 | Log in op de website.         Loc CCC         Je hebt de modus voor volledig schen         Weikam         Voordat je aan de slag kunt gaan moet je even         inlaggen met je e-mailadres en wachtwoord. | m ingeschakeld. Volledig scherm sluiten (F11)           Loc IN ALS BEGELEIDER / MANTELZORGER           E-malladres:           jeroenvøbrevidius.nl           Wachtwoord:           Ingelogd blijven           Machtwoord vergeten              OF LOG IN ALS BEWONER / CLIENT / VERWANT |
|---|----------------------------------------------------------------------------------------------------|----------------------------------------------------------------------------------------------------|
|   | HAND                                                                                                    | LEIDINGEN                                                                                                    |

2 Selecteer een groep of cliënt. (In dit voorbeeld gebruik ik een groep)

3

| ABCtv                                         | AAN D                                                                                                    | E SLAG VOOR 🔻 | 7             | $\mathcal{K}$      | Jeroen         |                     |
|-----------------------------------------------|----------------------------------------------------------------------------------------------------|---------------|---------------|--------------------|----------------|---------------------|
|                                               | EIDING                                                                                                    |               |               |                    |                | maandag 27 juli 201 |
| <b>Ik ga aan de slag voo</b><br>Mijn groepen: | r:                                                                                                    |               |               |                    |                |                     |
| Dagbesteding 1                                | Default                                                                                                    | Huiskamer     | Huiskamer 1   | Huiskamer 2 - test | test settopbox |                     |
| Mijn cliënten:                                |                                                                                                    |               |               |                    |                |                     |
| André                                         | O Contraction of the second second se | Beeldbeltest1 | Beeldbeltest2 | Brenda1            | Brenda2        | Brenda3             |
|                                               |                                                                                                    | 1             | 2             |                    |                |                     |

Ga rechtsboven naar het vlakje van de groep en selecteer; GROEPSAGENDA / GEHEUGENSTEUN.

| ABCtv             | AAN DE SLAG VOOR V              | BEELDBERICHT | Huiskamer 1                                                              |
|-------------------|---------------------------------|--------------|--------------------------------------------------------------------------|
|                   | RONDLEIDING                     |              |                                                                          |
| Bekijk gangscherm | maandag 27 juli 2015            | >            | GROEPSAGENDA / GEHEUGENSTEUN<br>WAZZIBIZI MU?<br>MENUMAKER<br>MEDIATHEEK |
| CLIËNTEN 00 0     | 1 02 03 04 05 06 07 08 09 10 11 |              | PROFIEL<br>19 20 BEWERK MEDEDELINGEN<br>BEKIJK GANGSCHERM                |

Kies het soort agenda item dat u wil aanmaken. (in dit voorbeeld gebruik ik de gewone afspraak)

| ABCtv                                                                                                    | AAN DE SLAG VOOR V           | BEELDBERICHT Server<br>BEELDBERICHT INGELOGD ▼ GROEP ▼ |
|----------------------------------------------------------------------------------------------------|------------------------------|--------------------------------------------------------|
| GROEPSAGENDA / GEHEUG                                                                                                    | ENSTEUN                      | maandag 27 juli 2015                                   |
| < juli > 2015                                                                                                    |                              |                                                        |
| w         ma         di         wo         do         vr         za         zo           27         29         30         1         2         3         4         5 | Bekijk planbord              | Maak agenda items                                      |
| 28         6         7         8         9         10         11         12                                                                                         | 💽 Dag Programma 🔲 Gangscherm | <ul> <li>Afspraak</li> </ul>                           |
| 29         13         14         15         16         17         18         19                                                                                     | 🚺 Taken                      | 🖉 Taak                                                 |
| 30 20 21 22 23 24 25 26                                                                                                    | Maaltijden                   | 💿 Maaltijden                                           |
| 31 27 28 29 30 31 1 2                                                                                                    | 📾 Kalender                   | Geheugensteuntje                                       |
|                                                                                                    | Wie werkt wanneer            |                                                        |
|                                                                                                    |                              |                                                        |

5 Indicatie icoon voor het soort agenda item.

Δ`

- 6 Bij het maken van een agenda item start u automatisch in het eerste element; Tijd.
- 7 Vul in op welke dag/datum de afspraak begint en eindigt.
- 8 Geef de begin en eind tijd voor deze afspraak aan. U kunt er ook voor kiezen om een afspraak zonder tijd te maken, deze items kunnen in de afspraken lijst handmatig van plek worden verwisselt.
- 9 Geef aan of deze afspraak een herhaling moet krijgen.

| ABCLV                 | AAN DE SLAG VOOR.          | . •          |            | BEELDBERN                   | CHT Jeroen<br>INGELOGD V | Huiskamer 1<br>GROEP ▼ |
|-----------------------|----------------------------|--------------|------------|-----------------------------|--------------------------|------------------------|
| GROEPSAGENDA / GEHEUG | ENSTEUN \prec 💿 START ROND | LEIDING      |            |                             |                          | maandag 27 juli 2015   |
|                       | Afspraak:                  | d Client(en) | Wat / Waar | Annuleer X<br>Begeleider(s) | Opslaan en sluiten       |                        |
|                       | 5                          | Bewerk       | Bewerk     | Bewerk                      | Kleur afspraak?          |                        |
|                       | Startdatum:                | 27-07-2015   | Einddatum: | 27                          | 7-07-2015 📰 7            |                        |
|                       | Starttijd:                 | C            | Eindtijd:  |                             | <u> </u>                 |                        |
|                       | Herhaling:                 | 🔍 Ja         | Nee        |                             | 9                        |                        |
|                       |                            |              |            |                             |                          |                        |
|                       |                            | HANDLE       | IDINGEN    |                             |                          | ¥                      |
|                       |                            |              |            |                             |                          | TV op maat             |

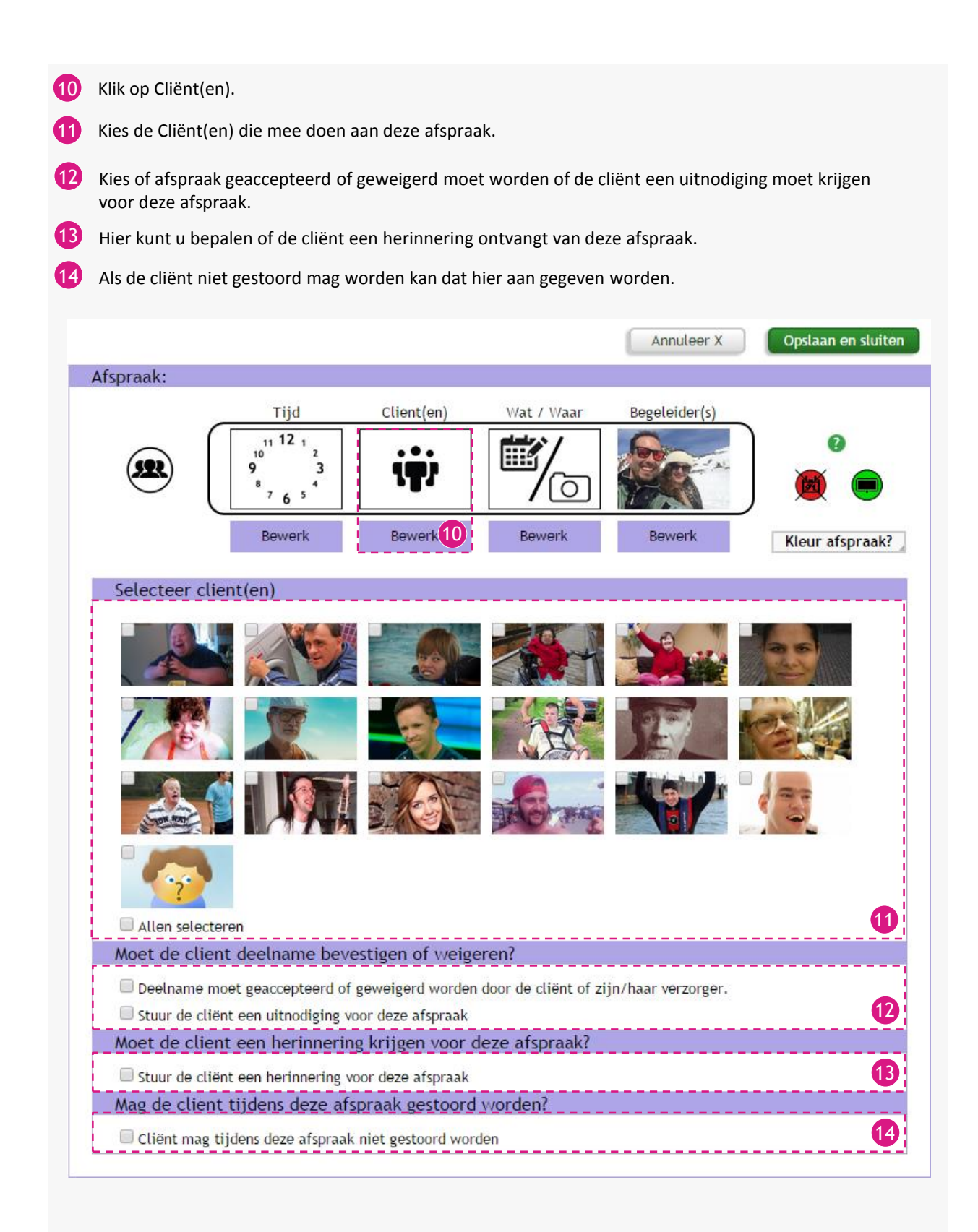

16 Hier kan aangegeven worden wat de afspraak precies is en waar het is;

- Wat: Hier kunt u een titel invoeren voor de afspraak.
- Beschrijving: Geef een beschrijving van de afspraak.
- Waar: Geef aan op welke locatie de afspraak is.
- Notitie: U kunt nog een notitie toe voegen voor deze afspraak.

U kunt een afbeelding laten zien bij afspraken, u kiest deze hier. Klik op de knop.

18 De afspraken kunnen een beeldverhaal krijgen, dit zijn maximaal 8 afbeeldingen die de afspraak of de handeling kunnen verduidelijken.

|                 |                                                                                                    |                     |                              | Annuleer X    | Opslaan en sluiten |
|-----------------|----------------------------------------------------------------------------------------------------|---------------------|------------------------------|---------------|--------------------|
| Afspraak:       |                                                                                                    |                     |                              |               |                    |
|                 | Tijd                                                                                                    | Client(en)          | Wat / Waar                   | Begeleider(s) |                    |
|                 | $ \begin{array}{r}     1112 \\     10 \\     9 \\     3 \\     ^8 \\     7 \\     6 \\     5 \\   \end{array}^{4} $ | iţi                 |                              |               |                    |
|                 | Bewerk                                                                                                    | Bewerk              | Bewerk 15                    | Bewerk        | Kleur afspraak?    |
| Vul gegeven:    | s in                                                                                                    |                     |                              |               |                    |
| Wat:            |                                                                                                    |                     |                              |               | Beeld toevoegen    |
| Beschrijving:   |                                                                                                    |                     |                              |               | U                  |
| Waar:           | In l                                                                                                    | net wooncomplex     | • Ergens ander               | s. nameliik   |                    |
| Notitie:        |                                                                                                    |                     | - Ligons andor               |               |                    |
| Hourie.         |                                                                                                    |                     |                              | 16            |                    |
| Beeldverhaa     | ι                                                                                                    |                     |                              |               |                    |
| 1 12 ,          |                                                                                                    | Wat:                |                              |               |                    |
| 9 3<br>', 6 3 ' | ÷                                                                                                    |                     | hrijving van activitei<br>r: |               | $\odot$            |
|                 |                                                                                                    | Klik l<br>eelden to | nier om<br>oe tevoeg         |               |                    |
|                 | V                                                                                                    | olgorde aanpassen   | ? Pak afbeelding en          | sleep.        | 18                 |
|                 |                                                                                                    |                     |                              | <u>_</u>      |                    |

| 15 | Klik op Begeleider(s).                                                                                                    |  |  |  |  |  |  |
|----|----------------------------------------------------------------------------------------------------|--|--|--|--|--|--|
| 16 | Selecteer de begeleider(s) die mee doen aan deze afspraak.                                                                                                    |  |  |  |  |  |  |
| 17 | Kies of de begeleider(s) een email moeten krijgen dat deze afspraak gemaakt is.                                                                                                    |  |  |  |  |  |  |
| 18 | Kies of de begeleider(s) moeten aangeven of ze wel of niet meedoen aan de afspraak.                                                                                                    |  |  |  |  |  |  |
| 19 | <ul> <li>Klik op het kalender afspraak icoon om deze afspraak te activeren als een kalender afspraak,</li> <li>kalender afspraken worden op en apart Planbord getoond.</li> <li>Groen = Actief</li> <li>Rood = Niet-Actief</li> </ul> |  |  |  |  |  |  |
| 20 | Klik op het Gangscherm icoon om deze afspraak te tonen op het gangscherm, deze optie staat<br>automatisch aan.<br>- Groen = Actief<br>- Rood = Niet-Actief                                                                            |  |  |  |  |  |  |
| 21 | U kunt de kleur van de afspraak aanpassen, deze kleur is enkel te zien in de afspraken lijst.<br>Klik erop om een palette te openen waarmee de kleur gekozen kan worden.                                                              |  |  |  |  |  |  |
| 22 | Wanneer u klaar bent met invullen kunt u drukken op; Opslaan en sluiten.                                                                                                    |  |  |  |  |  |  |
|    | Annuleer X Opslaan en sluiten                                                                                                    |  |  |  |  |  |  |
|    | Afspraak:                                                                                                    |  |  |  |  |  |  |
|    | Tijd       Client(en)       Wat / Waar       Begeleider(s)         10       10       2       9       3         9       3       7       6       5         Bewerk       Bewerk       Bewerk       Bewerk       Bewerk                   |  |  |  |  |  |  |
| Ι. |                                                                                                    |  |  |  |  |  |  |
|    | Is er een begeleider bij nodig?                                                                                                    |  |  |  |  |  |  |
|    |                                                                                                    |  |  |  |  |  |  |
|    |                                                                                                    |  |  |  |  |  |  |
|    |                                                                                                    |  |  |  |  |  |  |
|    | Moet er een uitnodiging gemaild worden?                                                                                                    |  |  |  |  |  |  |
|    | Deze mensen krijgen een e-mail over deze afspraak 100<br>Moet deelname bevestigd worden?                                                                                                    |  |  |  |  |  |  |
|    | Deze mensen moeten aangeven of ze wel of niet meedoen                                                                                                    |  |  |  |  |  |  |

23 Is het opslaan succesvol verlopen, dan zal u een melding krijgen dat het opslaan is gelukt.

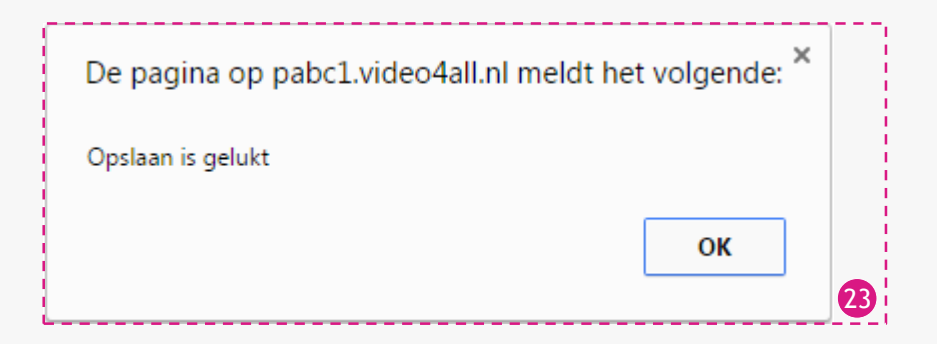

Voor meer informatie over de agenda of de planborden verwijs ik u naar de handleidingen van deze onderdelen.